# **BIBLIOTECA UBP**

**Colección BIDI** 

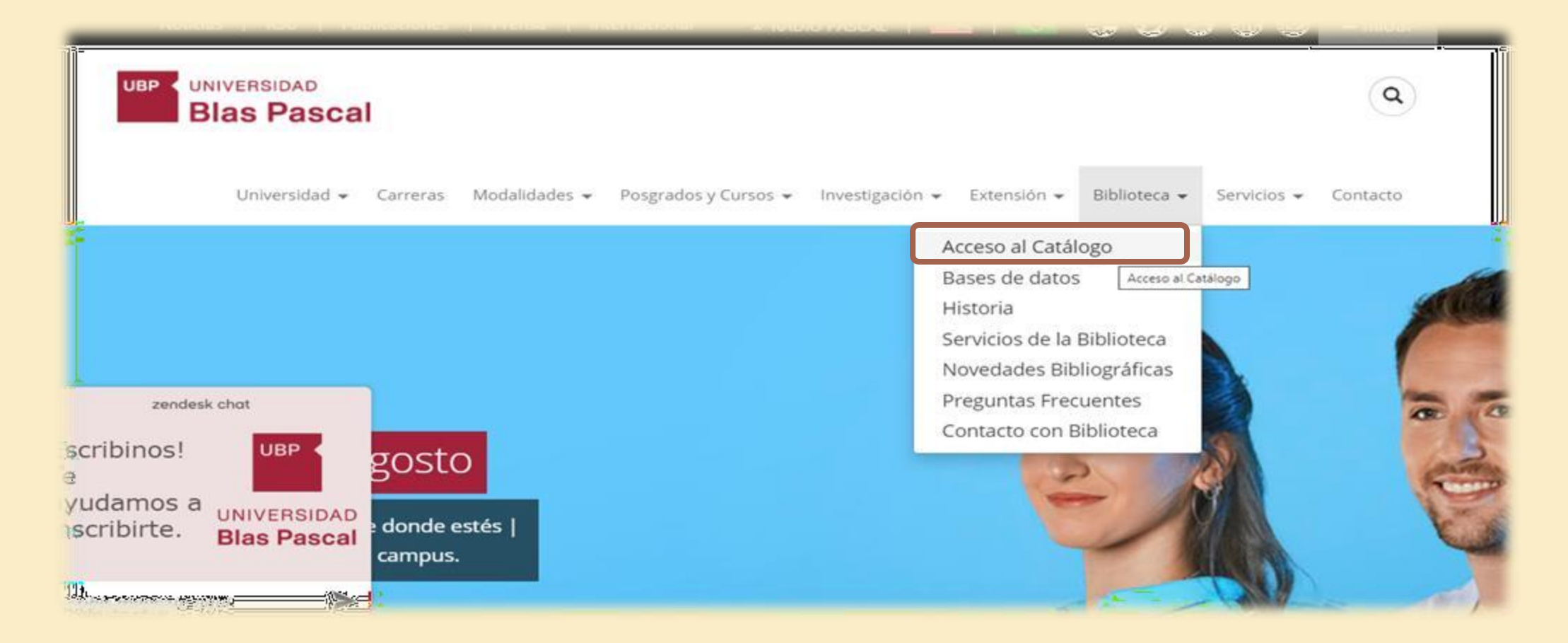

Ingresa a la página <u>www.ubp.edu.ar</u>, luego a Biblioteca y a Acceso al catálogo

|                                                                                                    | UNIVERSIDAD<br>Blas Pascal                                                                                                    |  |
|----------------------------------------------------------------------------------------------------|----------------------------------------------------------------------------------------------------|--|
| Catálogo Bases de datos<br>colección BIDI<br>@ Palabra clave O Título O Aut<br>Buscar también en: Mikrojutis | tor<br>Sistema de Información Legal Ubros de Derecho Thomson Reuters EBSCO Host<br>Biblioteca © 2019 Universidad Blas Pascal. Todos los derechos reservados. |  |
|                                                                                                    |                                                                                                    |  |
|                                                                                                    |                                                                                                    |  |

## Busca colección BIDI

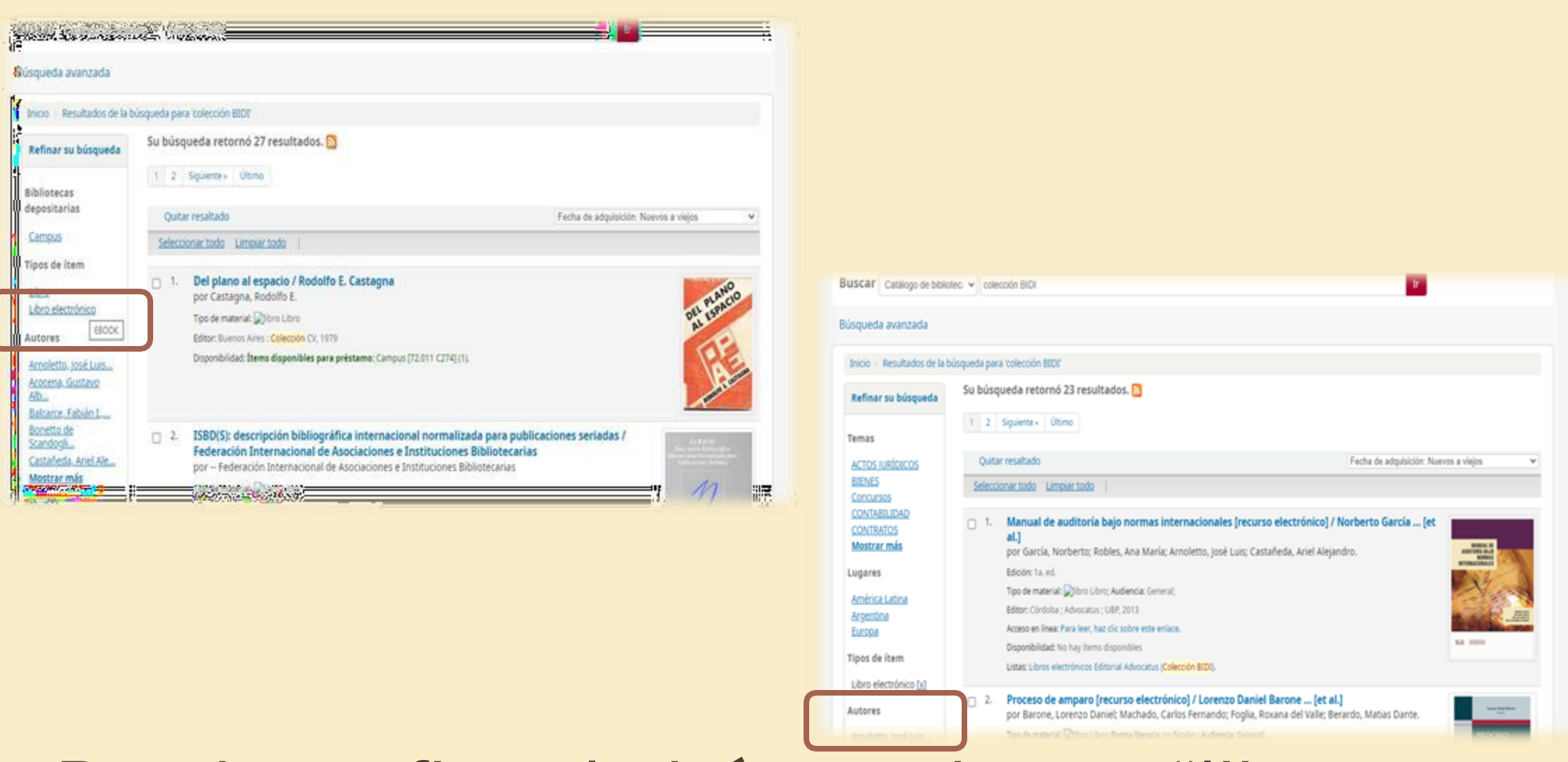

Puedes refinar la búsqueda por "libro electrónico" o "autores"

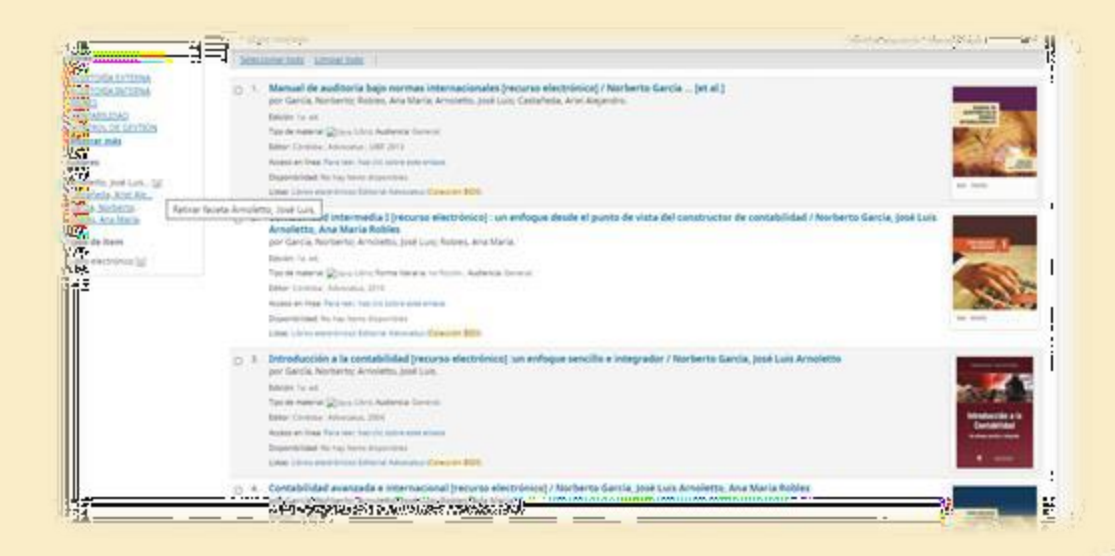

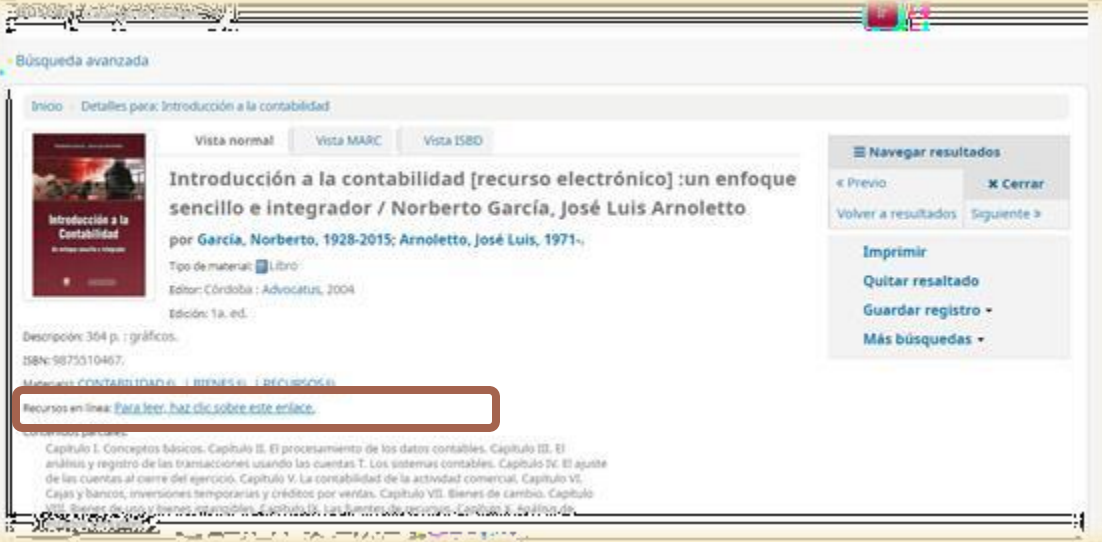

#### Seleccionado el libro, haz clic en el enlace

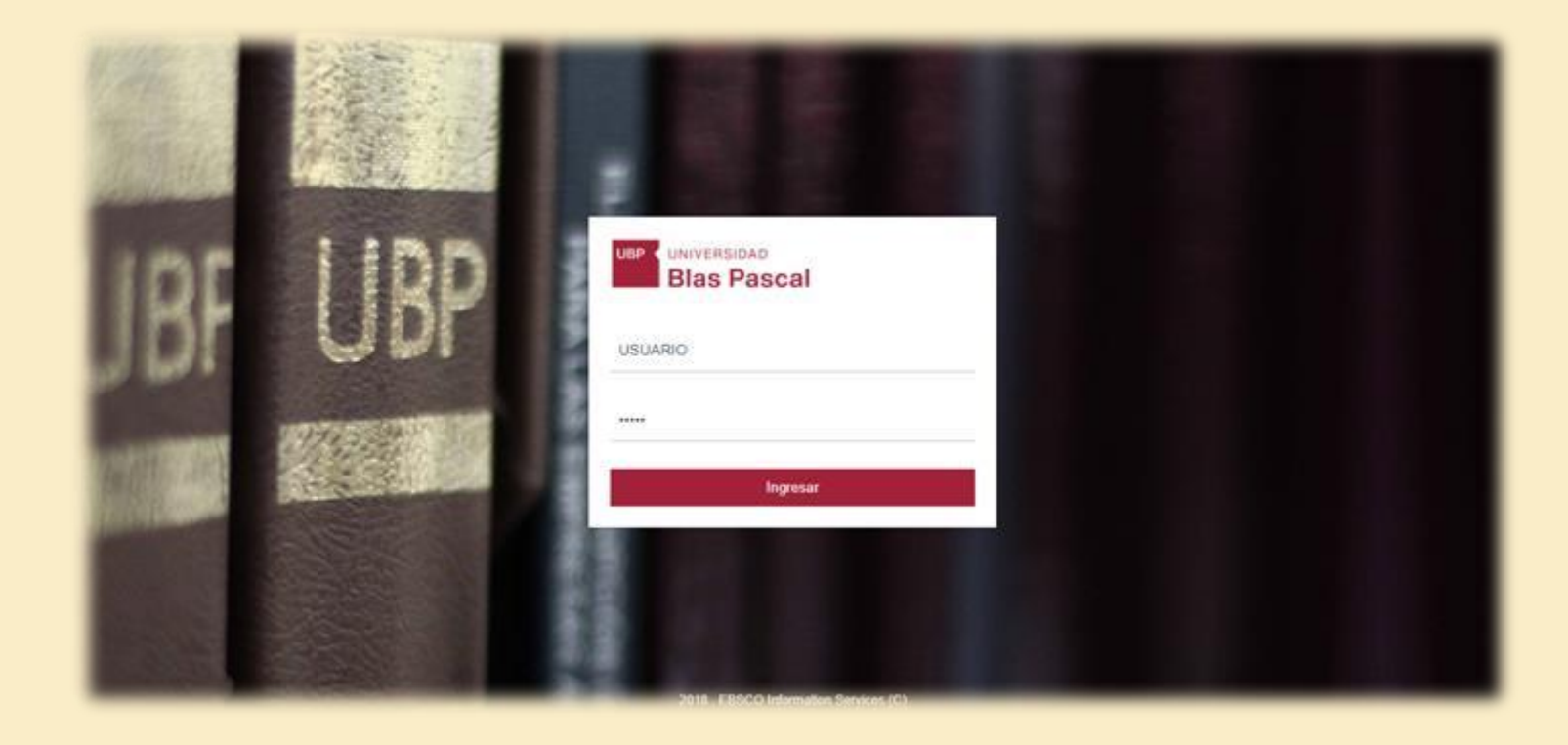

# Accede al libro, ingresando usuario y contraseña de miUBP

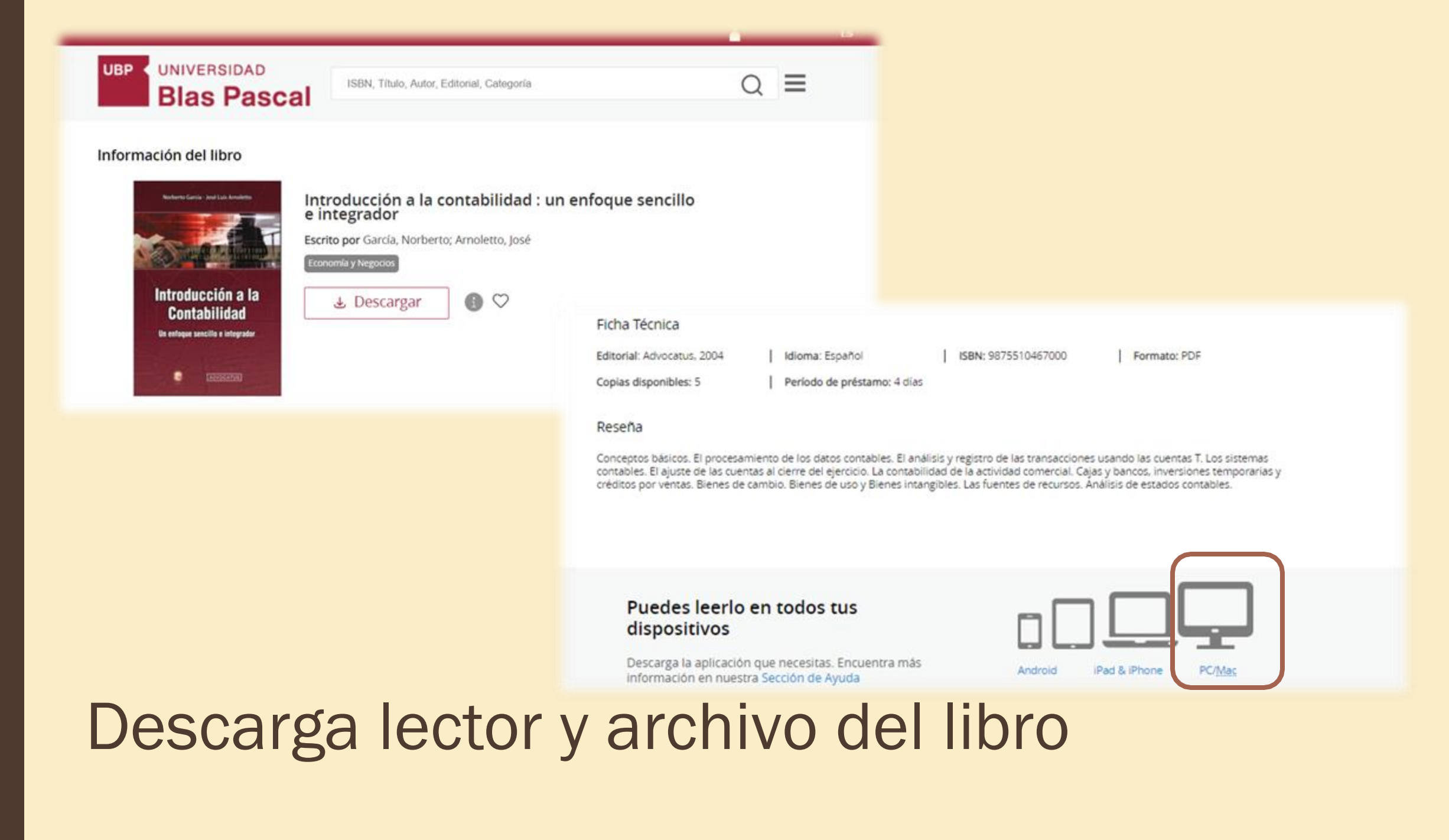

| Adobe | Creatividad y diseño 🗸 🛛 Marketing y comercio 🗸 PDF y                                                                                 | firmas electrónicas 🗸                                      | Soluciones empresariales                               | ∨ Asistencia técnica ∨                                  | Q | Iniciar sesiór |
|-------|----------------------------------------------------------------------------------------------------|------------------------------------------------------------|--------------------------------------------------------|---------------------------------------------------------|---|----------------|
|       | ADOBE DIGITAL EDITIONS Tech Specs                                                                                                    | FAQ Release Notes                                          | s Download Sam                                         | ple eBook Library                                       |   |                |
| 1     | Adobe Digital Editions 4.5.11 Installers                                                                                              |                                                            |                                                        |                                                         |   |                |
|       | Locate your preferred platform and click on it to download the ins<br>For information on the Adobe Digital Editions' privacy policy.  | staller. Then run the installer, see here; for information | r on your machine to insta<br>n on the general Adobe p | ll Adobe Digital Editions.<br>privacy policy, see here. |   |                |
|       | Download Digital Edition 4.5.11 Macintosh (22MB)                                                                                      |                                                            |                                                        |                                                         |   |                |
|       | Download Digital Edition 4.5.11 Windows (8.24MB)                                                                                      |                                                            |                                                        |                                                         |   |                |
|       | Seamless fulfillment of books across devices: With ADE 4.5.11,<br>to all the other devices that belong to this consumer (activated us | when a consumer fulfills a l<br>ing the same user ID).     | book on one device, the b                              | ded                                                     |   |                |
|       | Download on the Apple App Store                                                                                                    | RAndroid                                                   | App on Google Play                                     |                                                         |   |                |
|       | Additional Downloads                                                                                                    |                                                            |                                                        |                                                         |   | $\bigcirc$     |
|       | Gotting Started with Adobe Digital Editions ePook                                                                                     |                                                            |                                                        |                                                         |   | ( 💬 )          |

# Descarga lector

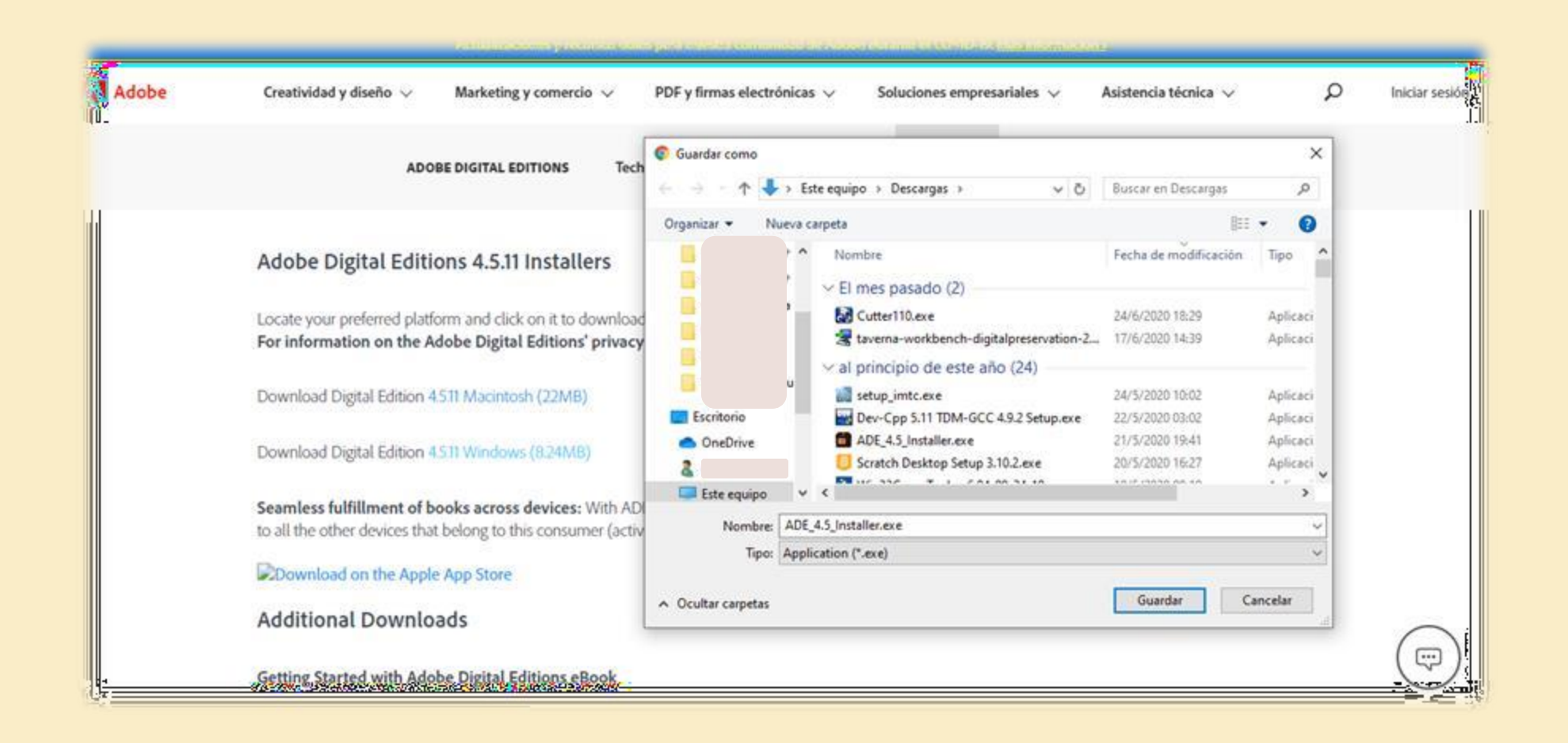

#### Descarga lector

Instalación de Adobe Digital Editions 4.5.11: Ac... —

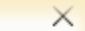

Acepto los términos de la licencia

Cancelar

Por favor, revise el acuerdo de licencia antes de instalar Adobe Digital Editions 4.5.11. Si acepta todos los términos del acuerdo, marque abajo la casilla. Presione Siguiente para continuar.

|                                  | ADOBE                                             |  |  |  |  |  |
|----------------------------------|---------------------------------------------------|--|--|--|--|--|
| Contrato de licencia de software |                                                   |  |  |  |  |  |
|                                  |                                                   |  |  |  |  |  |
|                                  | LEA CUIDADOSAMENTE ESTE CONTRATO. AL COPIAR,      |  |  |  |  |  |
|                                  | INSTALAR O USAR TODO O PARTE DE ESTE SOFTWARE,    |  |  |  |  |  |
|                                  | USTED (EN ADELANTE "CLIENTE") ACEPTA TODOS LOS    |  |  |  |  |  |
|                                  | TÉRMINOS Y CONDICIONES DE ESTE CONTRATO, ENTRE    |  |  |  |  |  |
|                                  | OTROS, LAS DISPOSICIONES DE LAS RESTRICCIONES DE  |  |  |  |  |  |
|                                  | LICENCIA DE LA SECCIÓN 4. LA GARANTÍA LIMITADA DE |  |  |  |  |  |

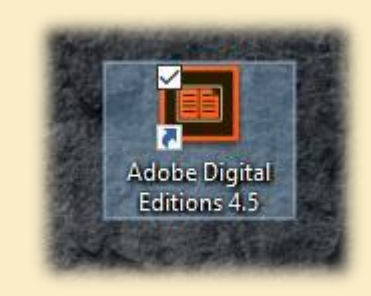

Instala lector: Permite que el programa realice cambios en el equipo, acepta el contrato y sigue los pasos que se indican.

Siguiente >

| Introducción a la<br>Contabilidad                                                              | a, Descargar 🕼 ♡                                              |   |
|------------------------------------------------------------------------------------------------|---------------------------------------------------------------|---|
| Un entraper sensitive a integration                                                            | © Guardar como >                                              | 6 |
| Constantial                                                                                    | (← → - ↑ ↓ Ste equipo > Descargas > v ♂ Buscar en Descargas P |   |
|                                                                                                | Organizar • Nueva carpeta 🛛 🕅 • 🕐                             |   |
|                                                                                                | Nombre Fecha de modificación Tipo                             |   |
| Ficha Técnica                                                                                  | > El mes pasado (1)                                           |   |
| Editorial: Advocatus, 2004   Idiom                                                             | > al principio de este año (13)                               |   |
| Copias disponibles: 5   Perío                                                                  | > hace mucho tiempo (37)                                      |   |
| Reseña                                                                                         |                                                               |   |
| Concentos básicos. El procesamiento de los                                                     | Escritorio                                                    |   |
| contables. El ajuste de las cuentas al cierre (<br>créditos por ventas. Bienes de cambio. Bien | OneDrive                                                      |   |
| 3                                                                                              | 2                                                             |   |
|                                                                                                | Lise Este equipo                                              | - |
|                                                                                                | Ting: Archivo ACSM (* arcm)                                   |   |
| Puedes leerlo en todo                                                                          |                                                               | - |
| dispositivos                                                                                   | Ocultar carpetas     Guardar     Cancelar                     |   |
| Decrarga la aplicación que peceri                                                              | Inter Englanden mile                                          | - |

# Descarga archivo del libro

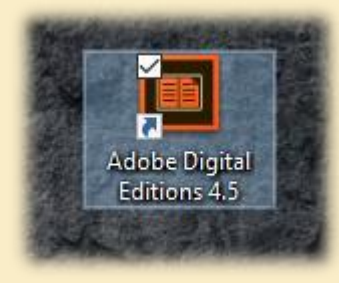

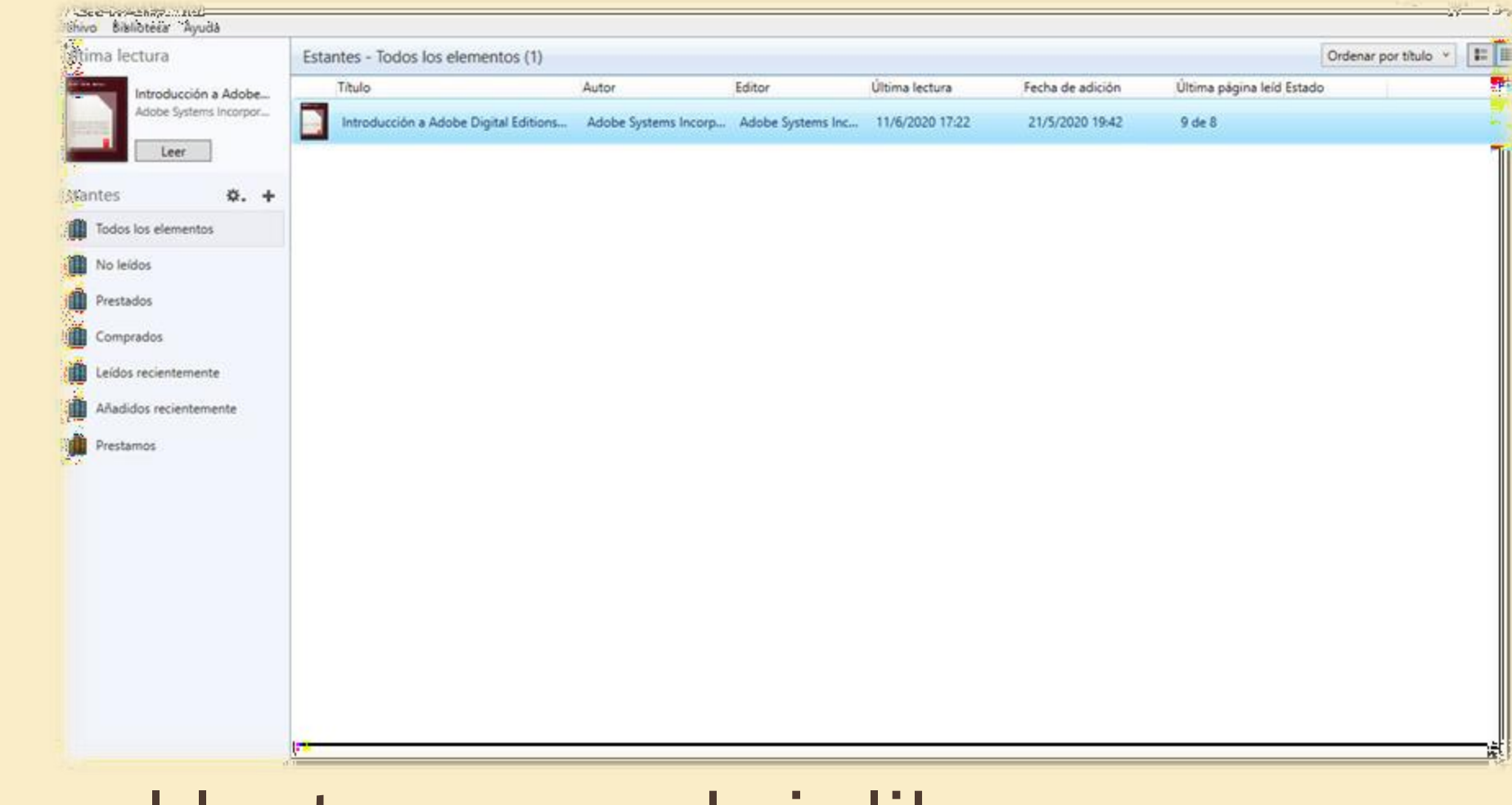

### Ingresa al lector para abrir libro

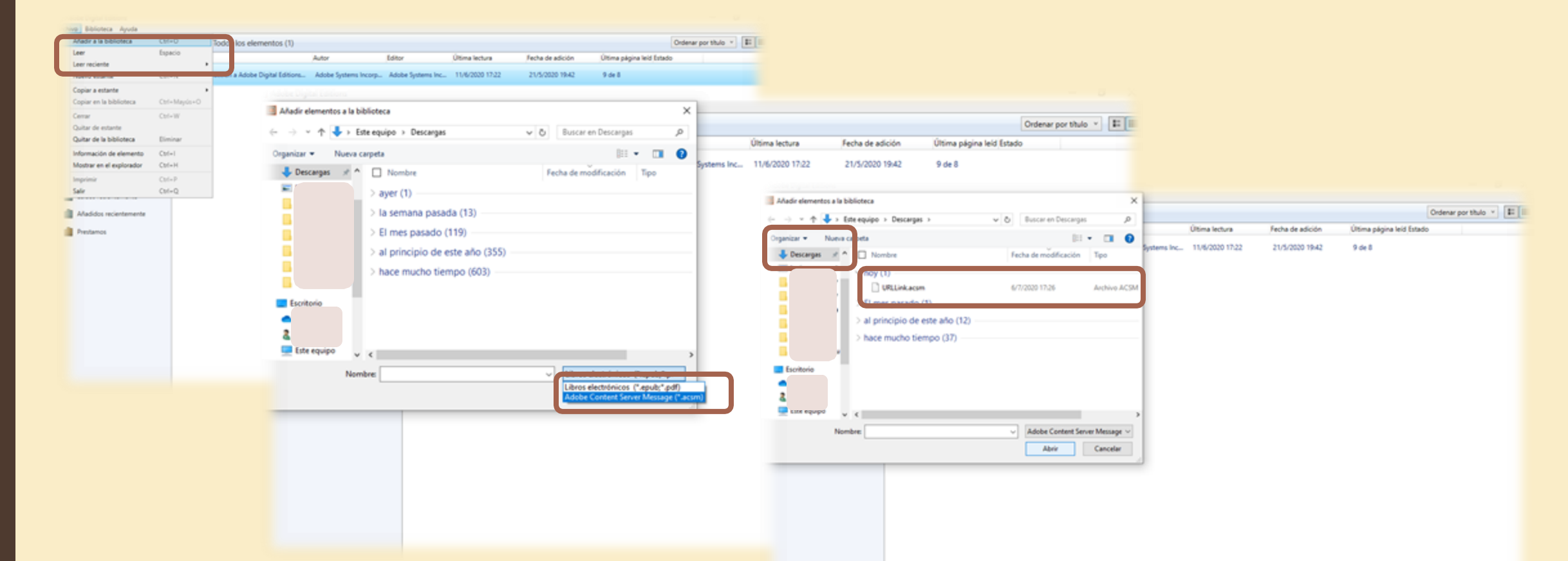

Ingresa al lector para abrir libro, cambia extensión para localizar archivo en carpeta descargas o donde se haya guardado el archivo del libro. Cuando se ve, hacer doble clic

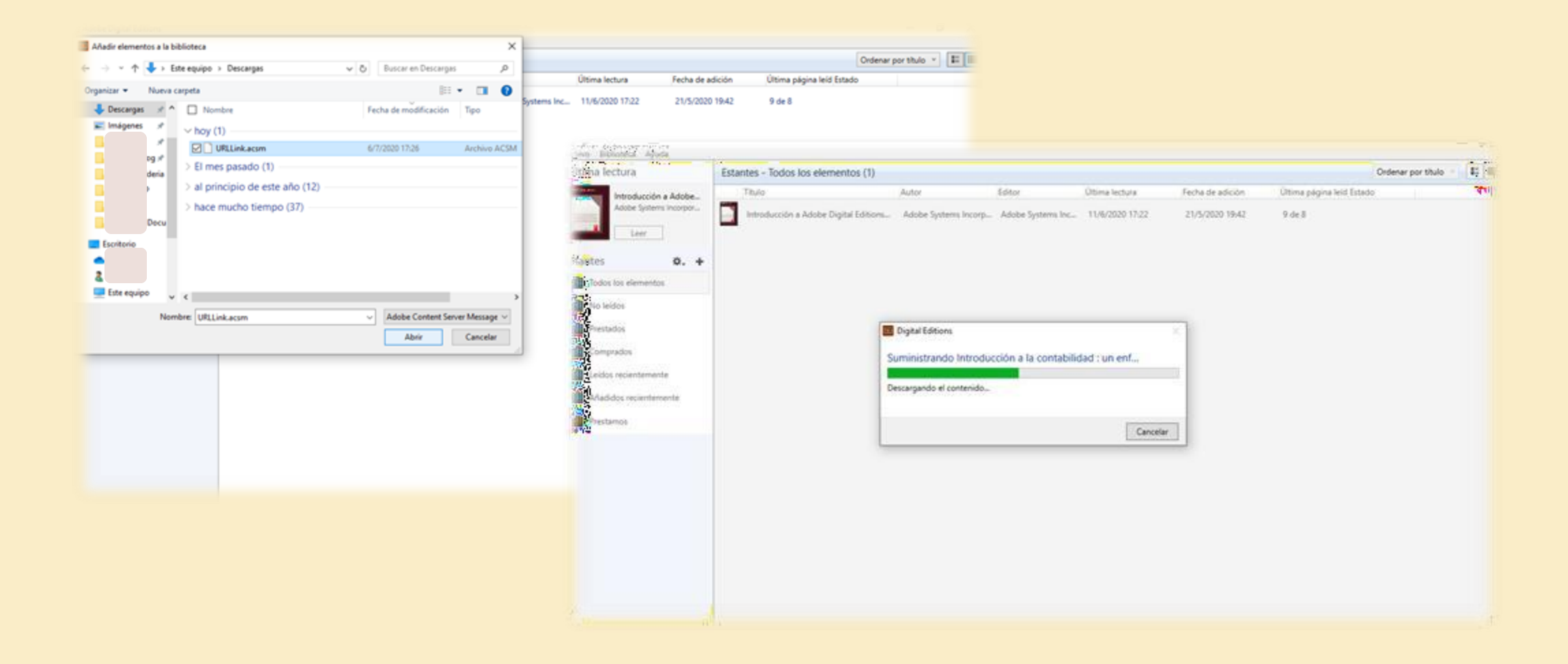

### Al hacer doble clic se carga el libro

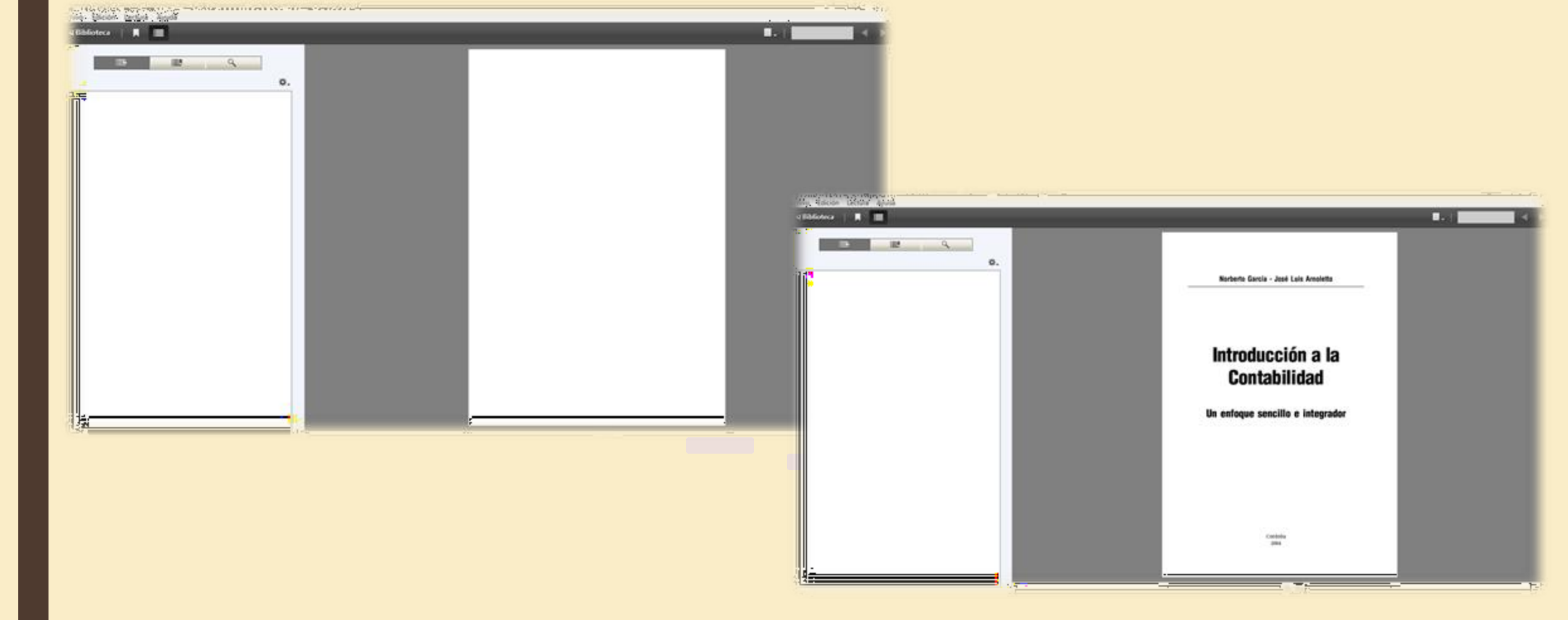

Al hacer doble clic se carga el libro y se visualiza la primera página, siempre en blanco. Desplazar a la siguiente para la lectura.

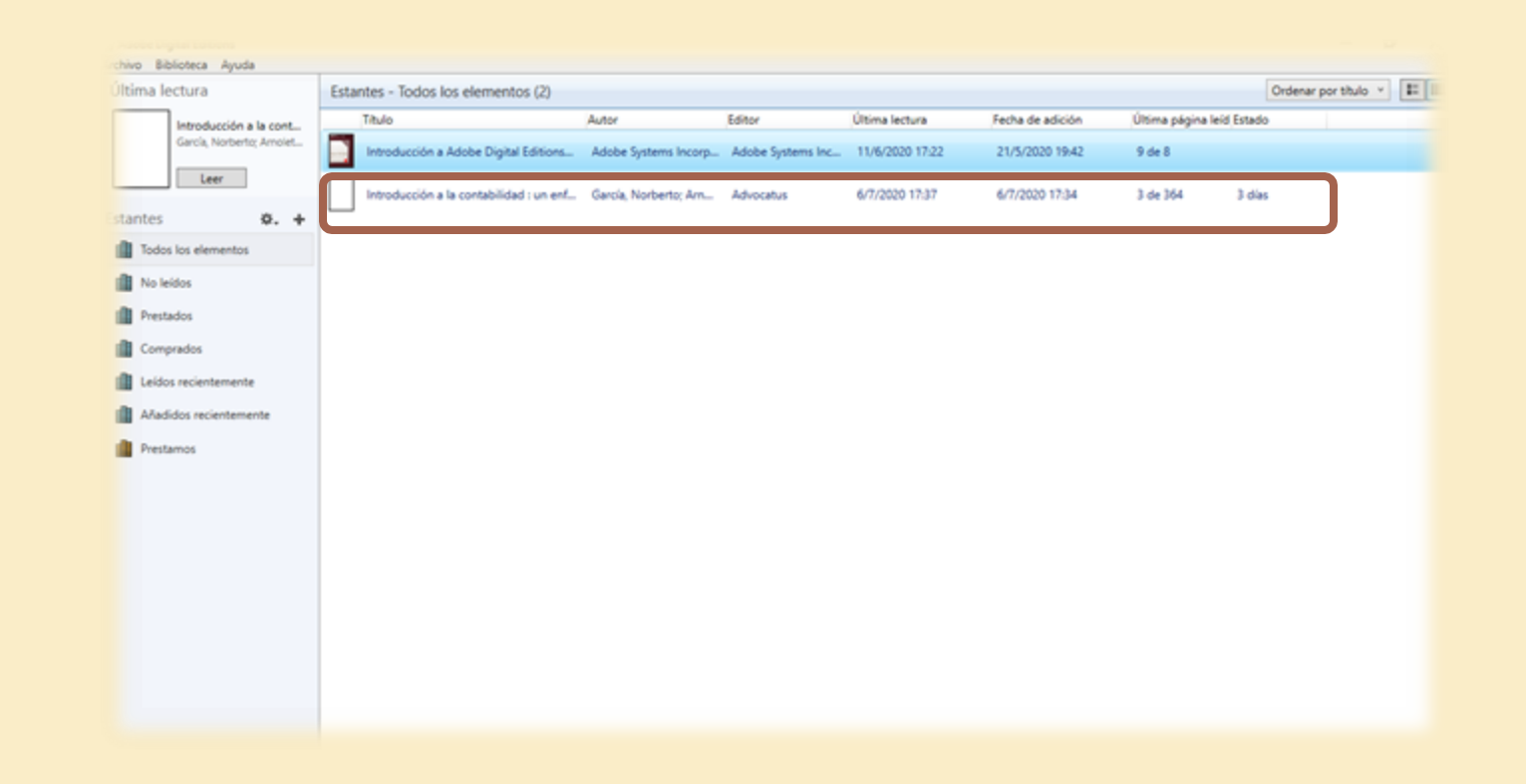

Al ver la vista Biblioteca, encontramos los datos de la fecha de préstamo: 4 días.

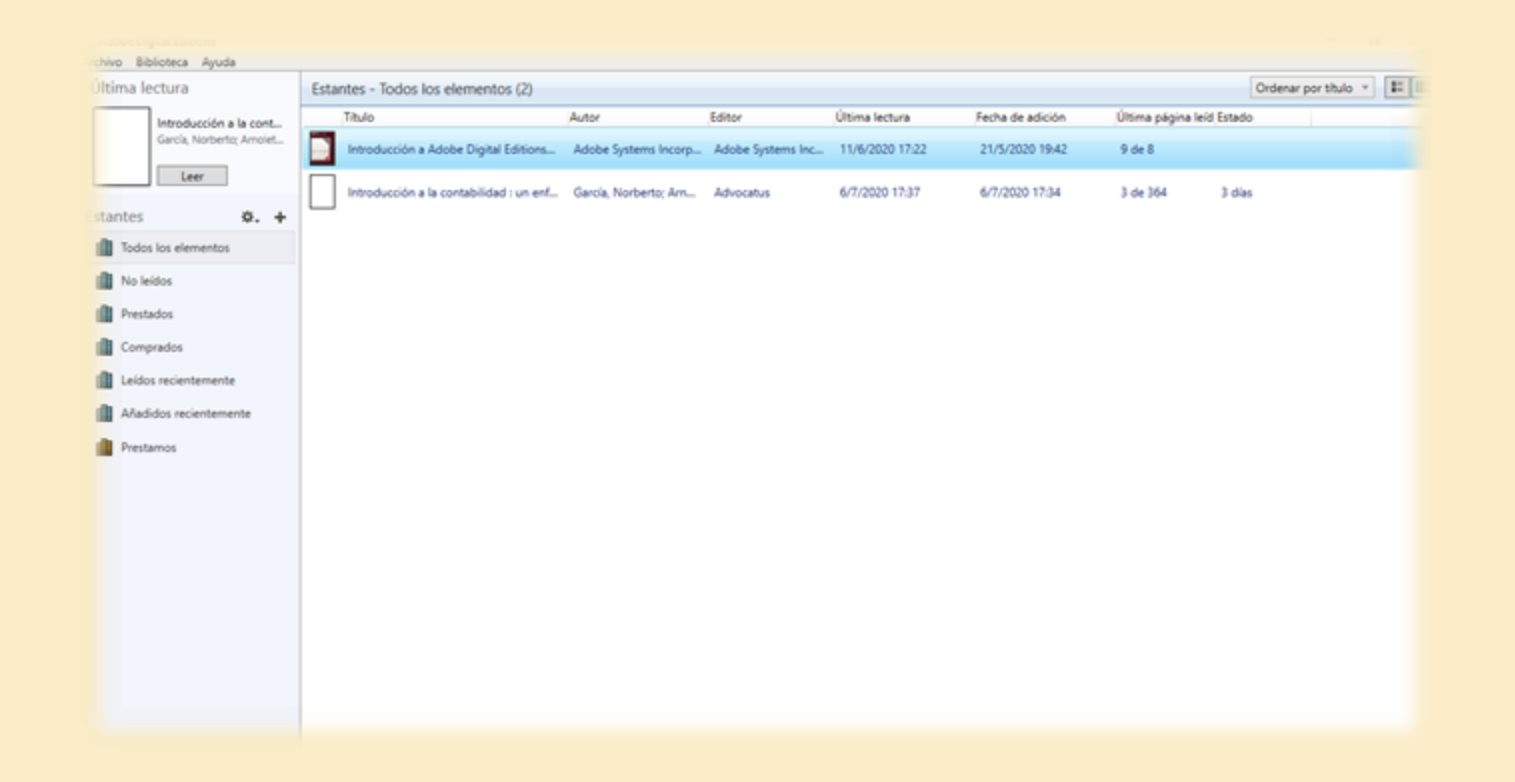

Para renovar se debe devolver antes, y volver a descargar el archivo. Se puede descargar un solo libro por vez.

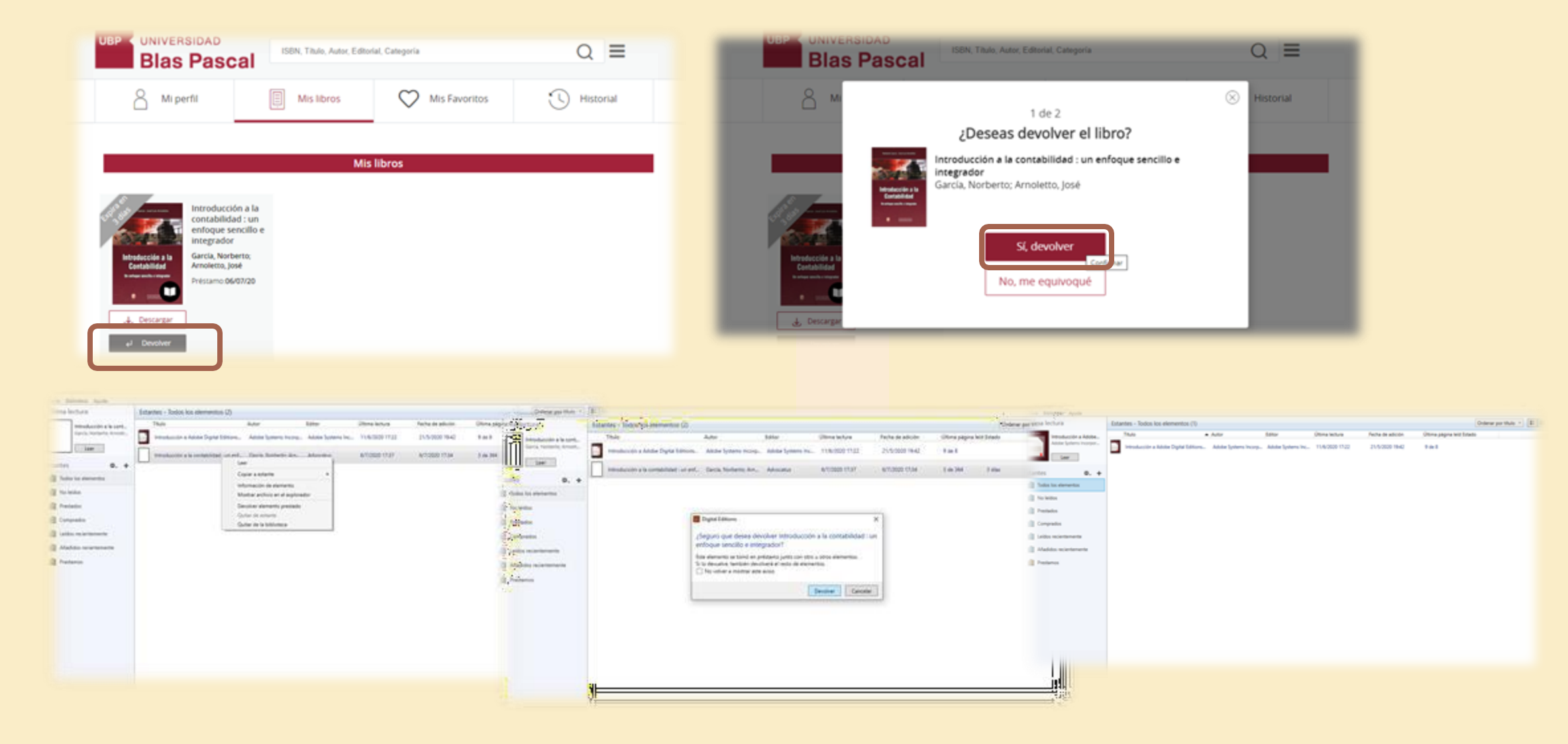

Para devolver, hacerlo desde el lector y la página, en la sección mis libros.

Por cualquier consulta, no dude en comunicarse con nosotros Correo electrónico <u>biblioteca@ubp.edu.ar</u> <u>hemeroteca@ubp.edu.ar</u>